## アプリ利用方法(初回ダウンロード時)

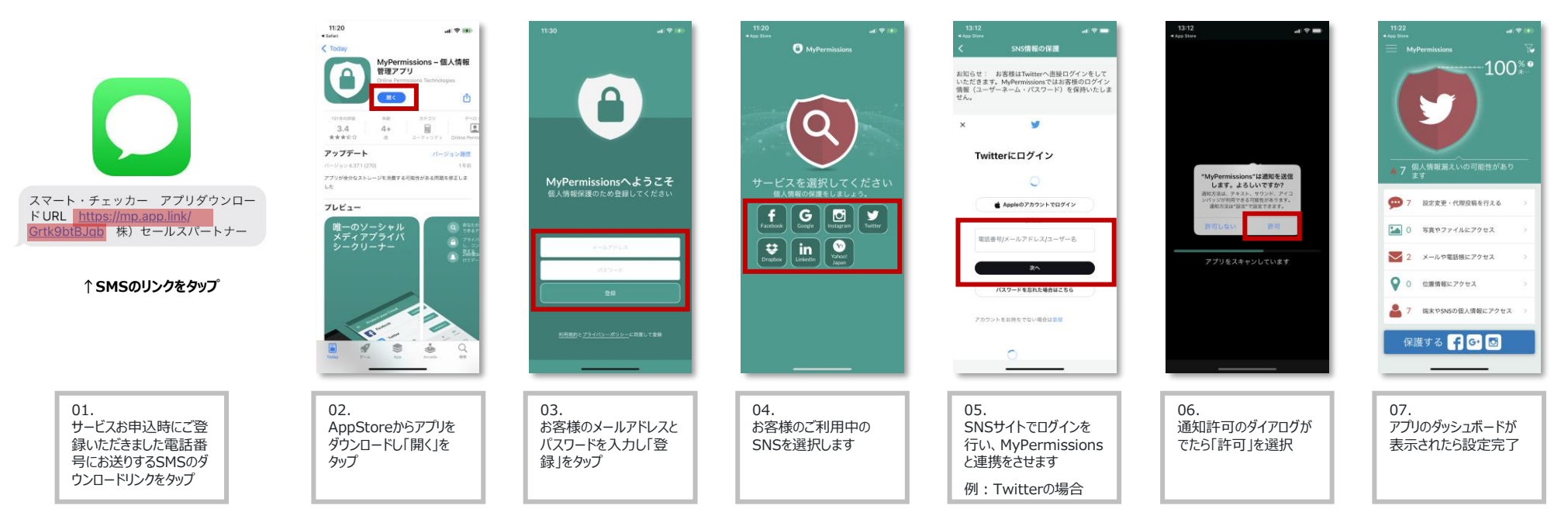

## ※ 2台目以降の端末の設定はご登録いただいたメールアドレスとパスワードでログインを行ってください

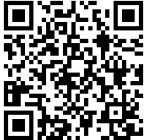

https://apps.apple.com/j p/app/mypermissionsge-ren-ging/id966180870 MyPermissionsへようこそ ログインして始ける スペンプレム (ログイン)

01. QRコードもしくはURLを開きAppStoreへアクセスし、 アプリのダウンロードを行います 02. 登録したメールアドレスとパス ワードを入力し「ログイン」を タップ 以降の設定は初回ダウンロード時の登録04から同様です

## アプリ利用方法(初回ダウンロード時)

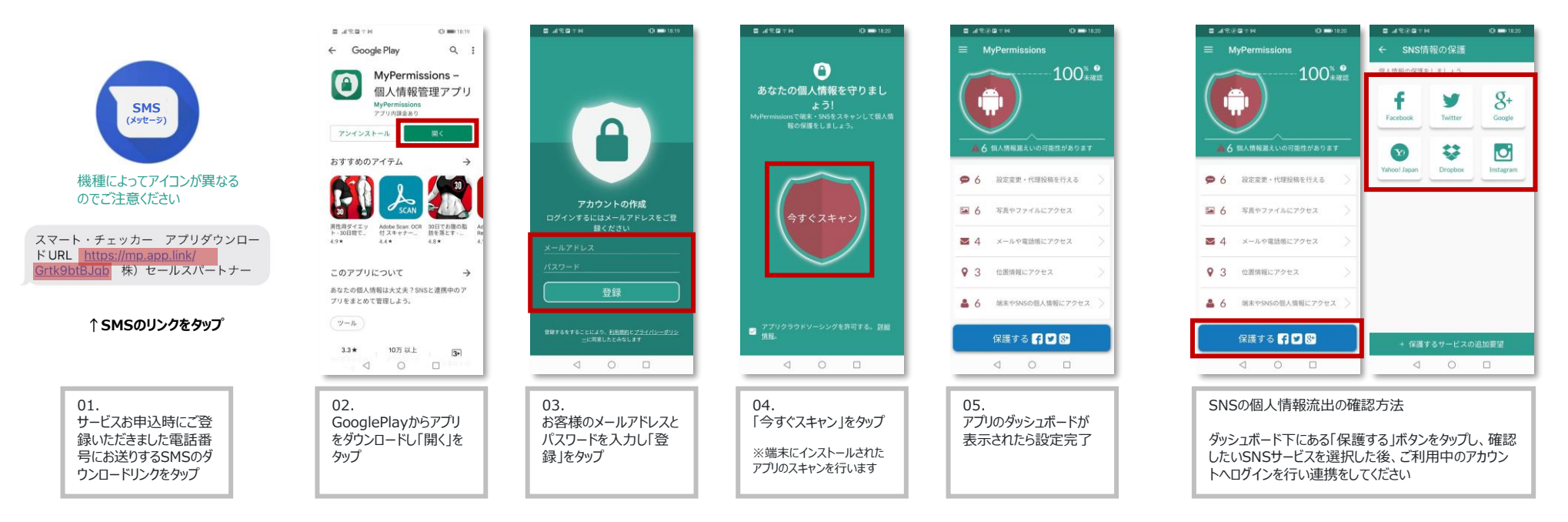

## ※ 2台目以降の端末の設定はご登録いただいたメールアドレスとパスワードでログインを行ってください

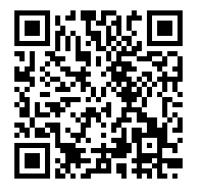

https://play.google.c om/store/apps/detail s?id=ja.mypermission s.mypermissions

01. QRコードもしくはURLを開きGoogle Playへアクセスし、 アプリのダウンロードを行います 02. 登録したメールアドレスとバス ワードを入力し「ログイン」を タップ

MyPermissionsへようこそ

以降の設定は初回ダウンロード時の登録04から同様です